## Merit Aktiva kinnitamine IOS seadme (iPhone, iPad) avakuvale

| Ava Merit Aktiva Safari veebibrauseris. Logi<br>sisse oma e-posti ja salasõnaga. | 10:03 📖 🗢 📼                              |
|----------------------------------------------------------------------------------|------------------------------------------|
|                                                                                  |                                          |
|                                                                                  | Merit Paktiva                            |
|                                                                                  | Logi sisse                               |
|                                                                                  | Eesti English Suomi Русский              |
|                                                                                  | E-post                                   |
|                                                                                  |                                          |
|                                                                                  | Salasõna                                 |
|                                                                                  |                                          |
|                                                                                  | ✓ Automaatne sisselogimine               |
|                                                                                  | Unustasid salasõna? Loo konto            |
|                                                                                  | Sisene                                   |
|                                                                                  |                                          |
|                                                                                  | -2022-11-14-1- 15.11.2022 5:06 Safari 16 |
|                                                                                  | aktiva.merit.ee                          |
|                                                                                  | ∧ ∨ Done                                 |

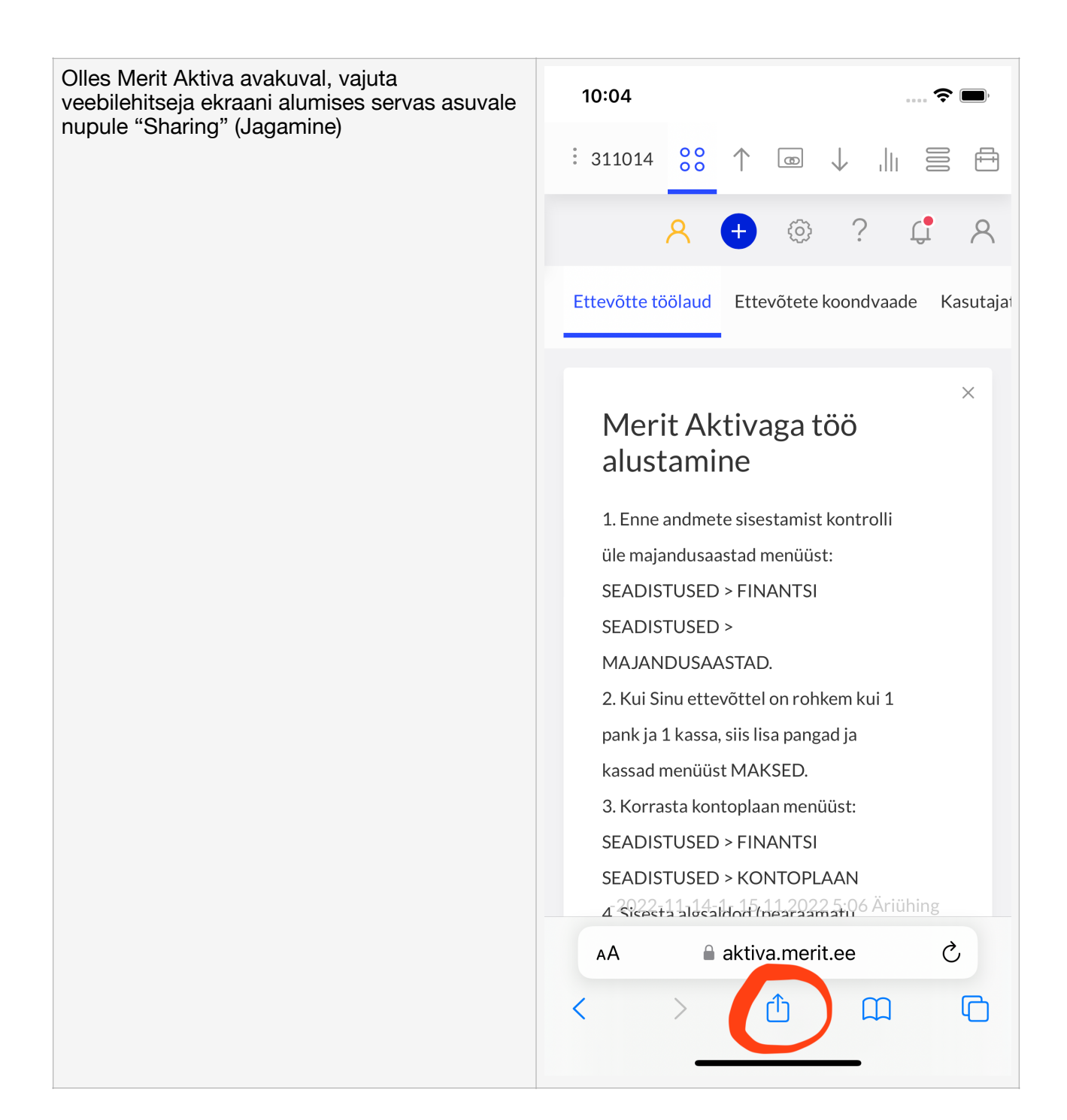

| Vali menüüst "Add to home screen" | 10:04                                   | ···· 🔶 🔲,    |
|-----------------------------------|-----------------------------------------|--------------|
|                                   | Töölaud<br>aktiva.merit.ee<br>Options > | ×            |
|                                   |                                         | •••          |
|                                   | Messages News Reminders                 | More         |
|                                   | Сору                                    | ß            |
|                                   | Add to Reading List                     | 00           |
|                                   | Add Bookmark                            | ш            |
|                                   | Add to Favorites                        | $\Sigma$     |
|                                   | Find on Page                            |              |
|                                   | Add to Home Screen                      | Ŧ            |
|                                   | Markup                                  | $\bigotimes$ |
|                                   | Print                                   | Ē            |
|                                   | Edit Actions                            |              |
|                                   |                                         |              |
|                                   |                                         |              |

Merit Aktiva on nüüd su IOS seadme koduekraanil. Vajuta Merit Aktiva ikoonile ja logi uuesti sisse.

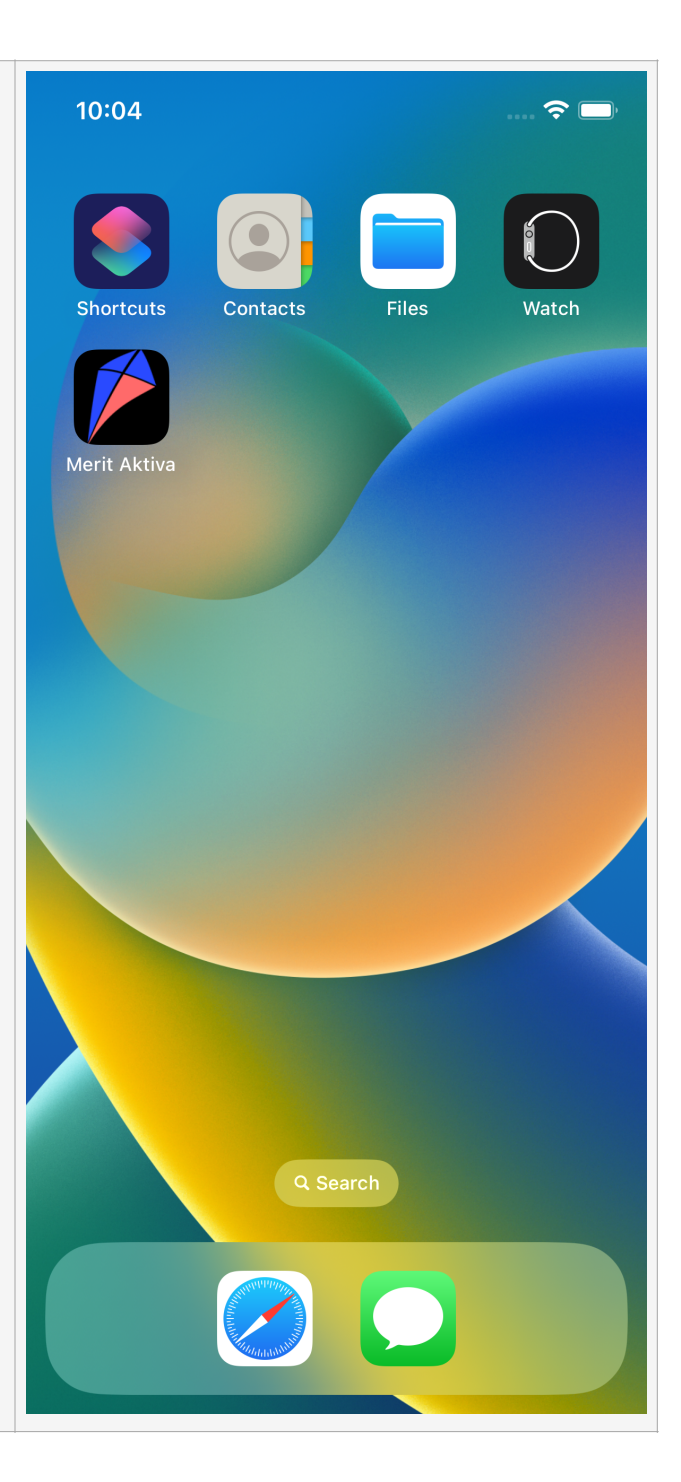

Peale sisselogimist avaneb Merit Aktiva avakuva ilma aadressiribata. 10:05 .... 穼 🗩 311014 戶 œ JII. Υ (i) ? Ĺ, 2 Ettevõtte töölaud Ettevõtete koondvaade Kasutaja  $\times$ Merit Aktivaga töö alustamine 1. Enne andmete sisestamist kontrolli üle majandusaastad menüüst: SEADISTUSED > FINANTSI SEADISTUSED > MAJANDUSAASTAD. 2. Kui Sinu ettevõttel on rohkem kui 1 pank ja 1 kassa, siis lisa pangad ja kassad menüüst MAKSED. 3. Korrasta kontoplaan menüüst: SEADISTUSED > FINANTSI SEADISTUSED > KONTOPLAAN 4. Sisesta algsaldod (pearaamatu kontode, müügiarvete, ostuarvete, aruandvate isikute, põhivarade algsaldod) menüüst: SEADISTUSED > FINANT& SEADIST ISED 22 5.00 Ariühing